## Change to the examination regulations for Computer Science: Application in PAUL

To change from your previous examination regulations to the new examination regulations (valid from winter semester 24/25), you must complete a corresponding application in PAUL (https://paul.uni-paderborn.de). We will guide you through the application process with this document.

| -                         |                         |                  |                         |            |
|---------------------------|-------------------------|------------------|-------------------------|------------|
| After leasing in the DALL | a a la at A a train a a | / A multipations | V al a m Cturaliuma     |            |
| After ingging in th PAUL  | Select Antrone          | TANDUCATIONS     | i under s <i>rudium</i> | INTIMEST.  |
|                           | , select intrage        | (, ppncations)   | anaci staaram           | (Staarcs). |

| L | UNIVERSITÄT<br>PADERBORN    |               |                        | Abmelden<br>[→ | <b>⊕ Sprache</b><br>Deutsch → | Menü<br>X |
|---|-----------------------------|---------------|------------------------|----------------|-------------------------------|-----------|
|   | Zurück                      |               |                        |                |                               |           |
|   | Hauptmenü → <b>Studium</b>  |               |                        |                |                               |           |
|   | Startseite -                | >             | Seite "Studium" öffnen |                |                               |           |
|   | Stundenplan -               | $\rightarrow$ | Semesterverwaltung     |                | <del>.</del>                  | >         |
|   | Vorlesungsverzeichnis -     | >             | Prüfungsverwaltung     |                | <del>.</del>                  | >         |
| 1 | Studium -                   | → 2           | Anträge                |                |                               |           |
|   | Meine Daten -               | $\rightarrow$ |                        |                |                               |           |
|   | Bewerbung und Einschreibung | $\rightarrow$ |                        |                |                               |           |
|   | Hilfe 🖸                     |               |                        |                |                               |           |
|   |                             |               |                        |                |                               |           |

## From the applications, select the application: "ZPS: PO-Wechsel Informatik" and click on Starten (Start).

| Studiengänge:<br>- Chemieingenieurwesen Master<br>- Maschinenbau Master<br>- Wirtschaftsingenieurwesen Elektrotechnik Master<br>- Wirtschaftsingenieurwesen Maschinenbau Master | SS 2024   | 1. Apr.<br>2024       | 30. Sep.<br>2024 | Starten |
|----------------------------------------------------------------------------------------------------|-----------|-----------------------|------------------|---------|
| STS Antrag auf Statuswechsel                                                                                                    | WS 2024/2 | 1. Jun.<br>5<br>2024  | 21. Mär.<br>2025 | Starten |
| STS Beurlaubungsantrag                                                                                                    | WS 2024/2 | 1. Jun.<br>5 2024     | 21. Mär.<br>2025 | Starten |
| STS Erstattungsantrag Beurlaubung                                                                                                    | WS 2024/2 | 1. Jun.<br>5<br>2024  | 31. Mär.<br>2025 | Starten |
| STS Erstattungsantrag Schwerbehinderung/ Aufenthalt außerhalb Ticket-Geltungsbereich                                                                                            | WS 2024/2 | 1. Jun.<br>5 2024     | 31. Mär.<br>2025 | Starten |
| STS Streichung eines Studienganges                                                                                                    | WS 2024/2 | 1. Jun.<br>5<br>2024  | 21. Mär.<br>2025 | Starten |
| ZPS: PO-Wechsel Informatik<br>Antrag für PO-Wechsel in der Informatik (Informatik Bachelor v4 und Informatik Master v3)                                                         | WS 2024/2 | 24. Jul.<br>5<br>2024 | 18. Okt.<br>2024 | Starten |
|                                                                                                    |           |                       |                  |         |

Then click on "Antrag für Studierende in einem Studiengang der Fakultät EIM" ("Application for students in a degree program at the Faculty of EIM").

| UNIVERSITÄT<br>PADERBORN<br>Studium > Anträge                                |                                | Abmelden<br>[→ | <b>⊕ Sprache</b><br>Deutsch <del>×</del> | Menü<br>= |
|------------------------------------------------------------------------------|--------------------------------|----------------|------------------------------------------|-----------|
| ZPS: PO-Wechsel Informatik                                                   |                                |                |                                          |           |
| Abschnitte                                                                   |                                |                |                                          |           |
| Bezeichnung                                                                  |                                |                | Status                                   |           |
| Antrag für Studierende in einem Studiengang der Fakultät EIM                 |                                |                |                                          |           |
| Datenschutzerklärung/Kenntnisnahme                                           |                                |                |                                          |           |
| Antragsstand                                                                 |                                |                |                                          |           |
| Die Nummer für diesen Antrag lautet : AN-557262                              |                                |                |                                          |           |
| Bitte geben Sie diese Nummer bei allen Anfragen bezüglich Ihres Antrages an. |                                |                |                                          |           |
| Status: Offen                                                                |                                |                |                                          |           |
|                                                                              |                                |                |                                          |           |
| Benutzerdaten                                                                |                                |                |                                          |           |
| Diese E-Mail-Adresse ist bei Ihrem Benutzerkonto hinterlegt                  | ptestzps@mail.uni-paderborn.de |                |                                          |           |
| Matrikelnummer                                                               | 3000877                        |                |                                          |           |
|                                                                              |                                |                |                                          |           |

Here you will also find your application number under *Antragsstand* (application status). This should be included in all inquiries regarding your application.

After you have started the application, you must now confirm that you are currently studying a degree program at the Faculty of EIM by ticking the first box. In your case, this is the Master of Computer Science.

You then select your desired degree (Master of Arts / of Science) and your subject (Computer Science).

With the second tick you confirm the irrevocability of your application. This means that once you have changed to the new examination regulations, you no longer have the option of changing back to your old examination regulations.

Then click on Weiter (Continue).

| ZPS: PO-Wechsel Info          | ormatik                          |                                                                                                    |
|-------------------------------|----------------------------------|----------------------------------------------------------------------------------------------------|
| Antrag für Studierende in eir | nem Studiengang der Fakultät EIM |                                                                                                    |
|                               | Eingabe                          | Hinweise                                                                                                    |
| Bestätigung*                  |                                  | Dieser Online-Antrag ist nur für Studierende in einem Studiengang der Fakultät EIM:<br>Informatik Bachelor oder Master<br>Elektrotechnik Bachelor oder Master<br>Computer Engineering Bachelor oder Master<br>Electrical Systems Engineering Master                                                                                                    |
| Abschluss*                    | Bachelor of Arts / of Science 🗸  |                                                                                                    |
| Fach*                         | Informatik                       |                                                                                                    |
|                               |                                  |                                                                                                    |
| Antrag unwiderruflich*        |                                  | Auf Antrag beim Zentralen Prüfungssekretariat kann iin die neue Prüfungsordnungsversion gewechselt<br>werden. Der Antrag ist unwiderruflich.<br>Wie lange Ihre aktuelle Prüfungsordnung noch läuft und Sie Prüfungen ablegen dürfen, sehen Sie in PAUL<br>unter "Studium > Semesterverwaltung > Anmeldung zu Modulen und Veranstaltungen" und dort unter<br>"Studiengang-Aufhebung / Außerkrafttreten der Prüfungsordnung:" |
|                               |                                  | → weiter                                                                                                    |
|                               |                                  | ightarrow Speichern und zur Antragsübersicht                                                                                                    |

You can then specify which of your previous modules should be credited in new modules of the new examination regulations.

You can find an overview of the current transition rules here: <u>https://cs.uni-paderborn.de/fileadmin-</u> <u>eim/informatik/Studium/Pruefungsangelegenheiten/2024-07-24\_UEbergangsregeln\_Informatik.pdf</u>. Please also note the information within the application.

Then click on Continue.

Note: Modules that are automatically credited are not listed here.

| <b>ZPS: PO-Wechsel Info</b>                                             | rmatik  |                                                                                                    |
|-------------------------------------------------------------------------|---------|----------------------------------------------------------------------------------------------------|
| Besonderheiten Informatik                                               |         |                                                                                                    |
|                                                                         | Eingabe | Hinweise                                                                                                    |
| aktueller Stand der Übergangsregeln                                     |         | https://cs.uni-paderborn.de/studium/studium-news-single/neue-pruefungsordnung-ab-wintersemester-<br>2024-2025                                                                |
| Informatik Bachelor                                                     |         |                                                                                                    |
| Benötigte Daten                                                         | Eingabe | Hinweise                                                                                                    |
| Anrechnungsmöglichkeiten für "Programmierung 2"                         |         | Bitte geben Sie an, welches Modul aus dem Gebiet Softwaretechnik Sie für das Pflichtmodul<br>"Programmierung 2" anrechnen lassen möchten.                                    |
| Anrechnungsmöglichkeiten für "Gestaltung von<br>Nutzungsschnittstellen" |         | als Pflichtmodul "Informatik und Gesellschaft" oder als Wahlpfichtmodul "Gestaltung von<br>Nutzungsschnittstellen"                                                           |
| Anerkennungsmöglichkeit "Einführung in Data Science"                    |         | Ein Wahlpflichtmodul aus dem Gebiet Daten und Wissen                                                                                                    |
| Anrechnungsmögleihkeiten für "Studium Generale"                         |         | Bitte geben Sie hier, durch Komma getrennt, an, welche Prüfungen aus dem bisherigen Nebenfach oder<br>Studium Generale als neues Studium Generale angerechnet werden sollen. |
|                                                                         |         | ← Zurück → Weiter → Speichern und zur Antragsübersicht                                                                                                    |

On the next page of the application, tick the first box to confirm that you are aware that the online application is considered an application for a change of examination regulations.

With a second tick, you also agree that the data entered so far may be processed accordingly and sent to the relevant examination board.

Close the application by clicking on *Speichern und zur Antragsübersicht* (Save and go to the application overview). Please note: Your application has not yet been sent at this point!

| ZPS: PO-Wech        | sel Informatik    |                                                                                                    |
|---------------------|-------------------|----------------------------------------------------------------------------------------------------|
| Datenschutzerkläru  | ing/Kenntnisnahme |                                                                                                    |
|                     | Eingabe           | Hinweise                                                                                                    |
| Kenntnisnahme*      |                   | Dieser Online-Antrag gilt als Antrag auf Prüfungsordnungswechsel gemäß der entsprechenden<br>Prüfungsordnung.                                                                                                    |
| Datenschutzhinweis* |                   | Die zuvor eingetragenen Daten werden gem. Art. 6 Abs. 1 DSGVO gespeichert und verarbeitet, damit der<br>Prüfungsordnungswechsel geprüft und bearbeitet werden kann.<br>Die Daten werden zum Ende des Semester, dass auf die Antragstellung folgt, gelöscht. Eine Weiterleitung<br>der Daten kann an den Prüfungsausschuss Ihres Studienganges erfolgen. Verantwortlich für die<br>Verarbeitung ist der jeweilige Prüfungsausschuss für den Studiengang der Universität Paderborn. |
| Hinweis             |                   | Den Antrag müssen Sie auf der Antragsübersicht (zu erreichen über "Speichern und zur Antragsübersicht")<br>abschicken.                                                                                                    |

You will be redirected back to the application overview page. Here you can see from the two OKs under Status that your application is ready to be sent.

You send it by clicking on Abschicken (Send).

| ZPS: PO-Wechsel Informatik                                                   |                                                      |        |
|------------------------------------------------------------------------------|------------------------------------------------------|--------|
|                                                                              |                                                      |        |
| Abschnitte                                                                   |                                                      |        |
| Bezeichnung                                                                  |                                                      | Status |
| Antrag für Studierende in einem Studiengang der Fakultät EIM                 |                                                      | ок     |
| Datenschutzerklärung/Kenntnisnahme                                           |                                                      | ок     |
| Antragsstand                                                                 |                                                      |        |
| Die Nummer für diesen Antrag lautet : AN-557262                              |                                                      |        |
| Bitte geben Sie diese Nummer bei allen Anfragen bezüglich Ihres Antrages an. |                                                      |        |
| Status: Offen                                                                |                                                      |        |
| Benutzerdaten                                                                |                                                      |        |
| Diese E-Mail-Adresse ist bei Ihrem Benutzerkonto hinterlegt                  | ptestzps@mail.uni-paderborn.de                       |        |
| Matrikelnummer                                                               | 3000877                                              |        |
|                                                                              |                                                      |        |
|                                                                              | ightarrow Abschicken $ ightarrow$ Übersicht der Ante | räge   |

You will then find the application for a change of examination regulations on the overview page of all applications and can check the current status here at any time.

The date under Freigegeben (Released) indicates the date on which you sent the application.

Your application will now be checked, and you can close the page.

| Studium > Anträge                                                                                       |                                        |             |               |               |          | Abmelden<br>[→ | <b>⊕ Sprache</b><br>Deutsch <del>×</del> | Menü |
|----------------------------------------------------------------------------------------------------|----------------------------------------|-------------|---------------|---------------|----------|----------------|------------------------------------------|------|
| Willkommen zu den Online<br>Es sind ausschließlich die Anträge aktiv, die innerhalb der Fristen liegen. | anträgen<br>Anträge außerhalb der Fris | , PaulS Te  | st-ZPS!       |               |          |                |                                          |      |
| Meine Anträge                                                                                           |                                        |             |               |               |          |                |                                          |      |
| Antrag                                                                                                  | Semester                               | Status 🗡    | Gestartet     | Freigegeben 🗡 |          |                | _                                        |      |
| ZPS: PO-Wechsel Informatik                                                                              | WS 2024/25                             | Abgeschickt | 24. Jul. 2024 | 24. Jul. 2024 | Anzeigen | Druckansicht   |                                          |      |
| ZPS: Informatik Master - Modulabwahl                                                                    | SS 2024                                | Abgelehnt   | 31. Mai 2024  | 31. Mai 2024  | Anzeigen | Druckansicht   |                                          |      |
| ZPS: Zulassung zur Bachelorarbeit                                                                       | SS 2024                                | Bewilligt   | 17. Mai 2024  | 27. Mai 2024  | Anzeigen | Druckansicht   |                                          |      |
|                                                                                                    |                                        |             |               |               |          |                |                                          |      |